## **Resolving host name**

Klikneme na tlačítko start a do políčka "Prohledat programy a soubory" nakopírujeme tento příkaz "notepad c:\windows\system32\drivers\etc\hosts".

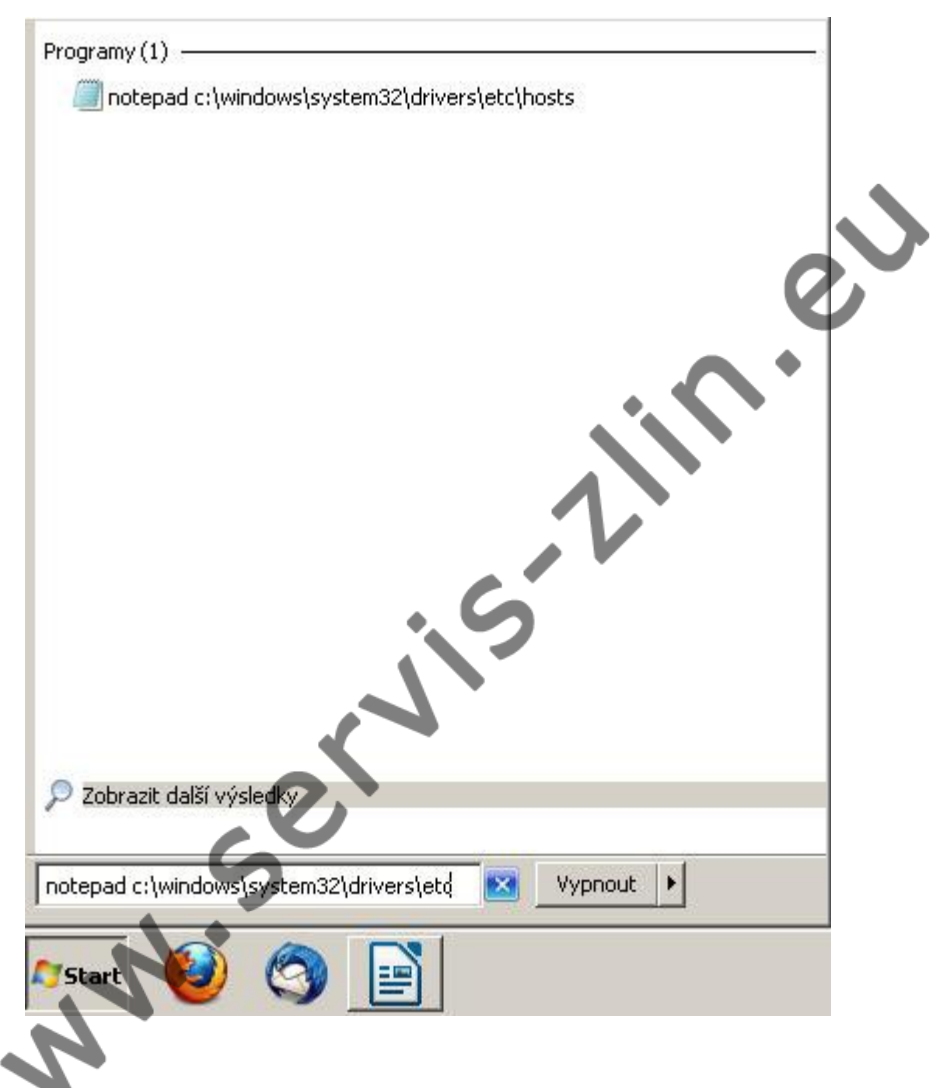

Zároveň zmáčkneme klávesy CTRL+SHIFT+ENTER. Tím potvrdíme spuštění příkazu s administrátorskými právy. V systému Windows XP stačí zmáčknout klávesu ENTER.

Systém se nás zeptá, jestli opravdu chceme spustit program notepad s administrátorskými právy. Oznámení potvrdíme kliknutím na "Ano".

| 😵 Řízení uživatelských účtů<br>Chcete povolit, aby následující p<br>počítači? | rogram provedl změny v tomto             |
|-------------------------------------------------------------------------------|------------------------------------------|
| Název programu: Pozná<br>Ověřený vydavatel: <b>Micr</b> o                     | ámkový blok<br><b>osoft Windows</b>      |
| ✓ Zobrazit podrobnosti                                                        | Ano                                      |
| Nastav                                                                        | it, kdy se mají tato oznámení zobrazovat |

Následně se zobrazí okno "Poznámkového bloku".

| 1             | hosts – Poznámkový blok                                                                                                    |               |
|---------------|----------------------------------------------------------------------------------------------------|---------------|
| 5             | oubor Úpr <u>a</u> vy <u>F</u> ormát <u>Z</u> obrazení Nápo <u>v</u> ěda                                                                                                    |               |
| #             | Copyright (c) 1993-2009 Microsoft Corp.                                                                                                    |               |
| ###           | This is a sample HOSTS file used by Microsoft TCP/IP for windows.                                                                                                    |               |
| * * * * * * * | This file contains the mappings of IP addresses to host names. Each<br>entry should be kept on an individual line. The IP address should<br>be placed in the first column followed by the corresponding host name.<br>The IP address and the host name should be separated by at least one<br>space. |               |
| + # # #       | Additionally, comments (such as these) may be inserted on individual lines or following the machine name denoted by a '#' symbol.                                                                                                    |               |
| ###           | For example:                                                                                                    |               |
| ##            | 102.54.94.97 rhino.acme.com # source server<br>38.25.63.10 x.acme.com # x client host                                                                                                    |               |
| ###           | localhost name resolution is handled within DNS itself.<br>127.0.0.1 localhost<br>::1 localhost                                                                                                    |               |
| 1             |                                                                                                    | ▶ <i> </i> 1; |

Na konec souboru do nového řádku dopíšeme například následující řádky (konkrétní hodnoty jsou .ujici uvedeny v emailu):

192.168.1.1 server

Výsledný soubor bude vypadat nějak takto:

| 📕 hosts – Poznámkový blok                                                                                                    |          |
|----------------------------------------------------------------------------------------------------|----------|
| Soubor Úpr <u>a</u> vy Formát Zobrazení Nápo <u>v</u> ěda                                                                                                    |          |
| # Copyright (c) 1993-2009 Microsoft Corp.                                                                                                    | <b>_</b> |
| # This is a sample HOSTS file used by Microsoft TEP/IP for windows.                                                                                                    |          |
| # This file contains the mappings of IP addresses to host names. Each<br># entry should be kept on an individual line. The IP address should<br># be placed in the first column followed by the corresponding host name.<br># The IP address and the host name should be separated by at least one<br># space. |          |
| # Additionally, comments (such as these) may be inserted on individual<br># lines or following the machine name denoted by a '#' symbol.<br>#<br># For example:                                                                                                    |          |
| #<br># 102.54.94.97 rhino.acme.com # source server<br># 38.25.63.10 x.acme.com # x client host                                                                                                    |          |
| <pre># localhost name resolution is handled within DNS itself. # 127.0.0.1 localhost # ::1 localhost 192.168.1.1 server 192.168.1.2 zaloha 192.168.1.3 tiskarna1</pre>                                                                                                    |          |
|                                                                                                    |          |